## Mapping a Network Drive

- 1. Open File Explorer.
- 2. Click on This PC.
- 3. Right click on This PC.
- 4. Click on Map Network Drive.
- 5. Choose the drive letter you want to use.
  - a. For example, we use P: for the Public drive, Y: for Youth Services, H: for each person's Home drive, etc. You do not want to use C, D, or E as those drives are commonly assigned to internal and external drives (e.g., USB drives or CD/DVD drives).
- 6. Click Browse to find the folder you want to map.
  - a. Or, you can type <u>\\staffserver2020\folder\_path</u>, for example <u>\\staffserver2020\public\Book\_Club</u> if you wanted to make a path to the Book Club folder.
  - b. The folder will open when you've mapped it correctly. The drive will now be listed in Network Locations in File Explorer.
  - c. The path to your private folder is <u>\\staffserver2020\lastnamefirstinitial\$</u>, for example <u>\\staffserver2020\deskinsd\$</u>.
- 7. You can make a shortcut on your desktop by right-clicking on the folder in Network Locations.
  - a. Click on Create Shortcut. Windows will tell you that it can't make a shortcut in that location and ask if you want the shortcut placed on the desktop. Click on Yes.
  - b. Each time you login, the drive will be mapped.
- 8. If you want to cancel the mapping, highlight the drive in Network Locations.
  - a. Click on Disconnect Network Drive.